## UNIVERSITY of NORTH FLORIDA **Event Parking Request Guide**

- 1. Log into myWings
- 2. Click on the **Employee** tab under **My Resources**.
- 3. Under the Employee Resources tab, select Employee Forms. Then click on Banner Online Forms.

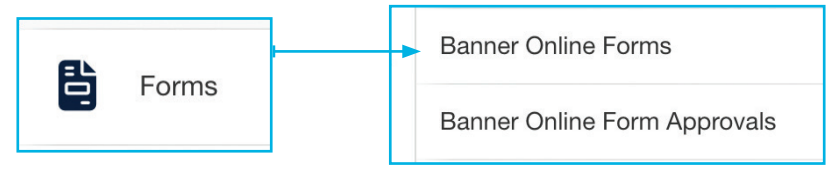

4. Under the Parking and Transportation Services section, click on the link Event Parking to open/start a new request.

## Parking and Transportation Services **Departmental Parking Request**

- Event Parking
- 5. **Requester and Contact Information** fields will autopopulate; select the appropriate department and click Next. Then fill in the Event Name and click Next.
- 6. Type in a brief description of our event and then click **Next**.
- 7. In the drop down for **My Event**, select if your event is new or if it has been held previously. Then click **Next**.
- 8. Fill in the Event Date and Number of Attendees for your event in the appropriate section. Click Next.
- 9. Fill in the Start Time, End Time and Lots/Location Choices fields. Click Next.
- 10. Select if you would like to request signage in the drop down menu before you click **Next**.
- 11. Fill in the Activity Account information for your event under Payment Information. Click Submit.
- 12. You will see a confirmation page letting you know that your request has been submitted. NOTE: you can go to **Online Form Approvals** at any point to see the status of your request, located under the **Employee Forms** tab in **myWings**. The **Online Form Approvals** link also appears on the confirmation page.

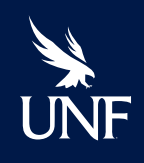

(904) 620-2815 www.unf.edu/parking Mon. – Fri. | 8 a.m. – 5 p.m.

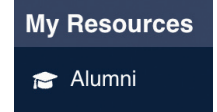

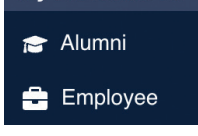